## TUTORIAL PLATAFORMA IOE-LEARNING

Hola, bienvenido a Grupo IOE.

A través de esté tutorial vamos a conocer la forma de acceso a nuestra plataforma de formación ioe-learning, así como su funcionamiento.

Iremos viendo paso a paso cada uno de los iconos que vas a encontrar y su función.

De esta forma podrás sacar el máximo partido a la plataforma ampliando así tus conocimientos y manteniendo un contacto directo con tu tutor.

Haz clic en siguiente para continuar.

Podrás acceder a la plataforma de dos formas:

- 1. A través de nuestra página web <u>www.grupoioe.es</u> haciendo clic en Aula virtual para alumnos y después sobre el icono ioe-learning.
- 2. A través del enlace que recibirás por e-mail cuando te matricules en un curso <u>http://aula.grupoioe.com/</u>

Una vez dentro deberás escribir tu nombre de usuario y contraseña que previamente te habrán sido facilitadas para acceder a tu perfil en la plataforma. Como puedes ver en la parte izquierda de la pantalla aparecen dos menús en los que podrás gestionar tu perfil personal y tus cursos. Además encontrarás una lista con todos los cursos en los que estás matriculado, solo tienes que clicar sobre el nombre del curso al que quieras acceder.

En esta pantalla encontrarás los diferentes menús que incluyen la información que utilizarás durante el curso. Vamos a ver cada uno de ellos:

- **Descripción del curso:** aquí encontrarás una breve guía introductoria sobre el curso: a quien va destinado, cuáles son sus fundamentos y objetivos, etc.
- **Agenda:** se incluye un calendario en el que tu tutor podrá editar nuevos eventos, tales como fechas de exámenes, inicio y fin del curso...; de manera que sea una información de fácil acceso para ti.
- **Documentos:** encontrarás los documentos que tu tutor considere necesarios para complementar tus conocimientos sobre el tema estudiado.
- **Lecciones:** este menú contendrá todas las unidades de aprendizaje que debes estudiar y que componen el curso en el que estás matriculado.
- **Enlaces:** podrás encontrar enlaces a páginas web de interés para el tema tratado que tu tutor crea interesantes para ampliar conceptos.
- **Ejercicios:** el tutor propondrá una serie de ejercicios que deberás realizar en este mismo menú; de este modo el tutor recibirá tus respuestas por correo electrónico.

- **Anuncios:** desde este menú tu profesor podrá enviarte un anuncio de algún asunto que considere interesante y que te llegará inmediatamente por correo electrónico.
- **Foros:** el tutor creará aquí distintos foros de debate para que puedas comentar e interactuar de manera directa con tus compañeros de curso y de este modo enriquecer los conocimientos en los que estás trabajando.
- **Compartir documentos:** en este menú podrás compartir con tus compañeros documentos que consideres de interés para la materia tratada en el curso.
- Usuarios: aquí aparecerá la lista de alumnos y equipo docente que participan en el curso, para que puedas compartir con ellos cierta información, inquietudes o dudas que te puedan surgir.
  - Grupos: aquí aparecerán los grupos de trabajo que creará el profesor para realizar tareas en grupo con otros compañeros.
  - **Chat:** en el menú chat encontrarás la red social incluida en nuestra plataforma para uso de los componentes del curso.
  - **Tareas:** aquí encontrarás ejercicios que el tutor te pondrá para que realices y entregues posteriormente.
  - **Encuestas:** el profesor podrá proponer encuestas de interés para el aprendizaje de la materia.
  - **Wiki:** es una breve enciclopedia creada por el tutor para aclarar ciertos puntos del temario.
  - **Evaluaciones:** aquí encontrarás las calificaciones obtenidas en las distintas pruebas que vayas realizando, para posteriormente poder descargar el certificado del curso.
  - **Glosario:** aparecen conceptos clave y su definición que podrás necesitar para aclarar tus dudas y asimilar mejor los contenidos estudiados.

Y finalmente el apartado

- **Notas personales:** sirve para que tanto el alumno como el tutor puedan anotar cualquier cosa que quieran recordar.

Haz clic en siguiente para continuar.

Una vez vistos los diferentes menús vamos a centrar nuestra atención en el menú **lecciones.** Aquí podemos encontrar los diferentes temas de los que consta el curso, así como el video de presentación del mismo y el control correspondiente a cada tema.

Vamos a entrar en primer lugar en la presentación:

Espera un poquito a que termine de cargar para poder sacar el máximo rendimiento a la plataforma.

Esta parte explica cómo se divide el temario y la forma en que vamos a trabajar, al final podrás ver un video-resumen que incluye los puntos más destacados de la asignatura.

A continuación vamos a pasar a estudiar las distintas unidades de esta asignatura. Espera a que se cierre la pantalla para poder continuar.

Volvemos ahora a la lista principal del menú lecciones para poder empezar a estudiar las distintas unidades, como podemos observar en esta ocasión el contenido de los temas está dividido en distintas partes. Vamos a ver alguna de ellas:

En esta pantalla podemos ver, en el listado de la parte izquierda, el nombre del tema y sus puntos de contenido. Iremos clicando sobre cada uno de ellos.

En cada tema tenemos una pantalla de recomendaciones para guiarte en el estudio. Un mapa conceptual que recoge los puntos principales del tema y a continuación comienzan los puntos de contenido. Si te fijas en la parte inferior izquierda puedes acceder a un menú de ayuda con otras recomendaciones para el estudio y en la parte superior un menú desplegable donde volver a ver las partes del punto de contenido. A continuación aparece una locución con ejemplos y anécdotas sobre el apartado estudiado.

Por último habrás de responder a diferentes preguntas de control que aparecerán al final de cada punto y que te permitirán evaluar si has comprendido los contenidos estudiados.

En el Progreso podrás ver el porcentaje de acierto de las preguntas, hacer clic en el botón IMPRIMIR RESULTADOS para imprimir los resultados que hayas obtenido y en el de REVISAR CONCEPTOS para volver a repasar la unidad. Recuerda que tienes que dejar que se cierre la pantalla para que se envíen tus resultados a tu informe de seguimiento personal.

Esta misma estructura la siguen el resto de puntos. Como ves primero aparece el contenido, a continuación la locución y por último las preguntas de control en las que tendrás varias oportunidades para contestar de forma correcta y por úlitmo tu progreso personal. Ten en cuenta que si tus respuestas no son las correctas, deberás volver a repasar los contenidos y realizar de nuevo dichas preguntas, y en el informe aparecerá el punto de contenido sin completar. Recuerda que durante el proceso de aprendizaje puedes tomar anotaciones para interiorizar mejor la materia estudiada.

En el último punto de contenido de la unidad aparecerá un breve resumen de lo estudiado y por fin habrás terminado la unidad de aprendizaje dando paso al control final.

Para realizar el control final has de tener en cuenta los consejos que se dan en esta parte para obtener el certificado de adquisición de conocimientos de la unidad, que como hemos visto se encuentra en el menú evaluaciones.

¡Vamos haz clic en siguiente que ya estamos terminando!

Como has observado en este tutorial te ofrecemos los pasos básicos para el acceso y uso de nuestra plataforma ioe-learning. Para cualquier duda o aclaración podrás ponerte en contacto con tu tutor, el resolverá tus dudas.

Para descargar las indicaciones de este video-tutorial haz clic en la pestaña recursos que aparece en la parte superior.

## **¡DISFRUTA DE ESTA IOE-EXPERIENCIA!**